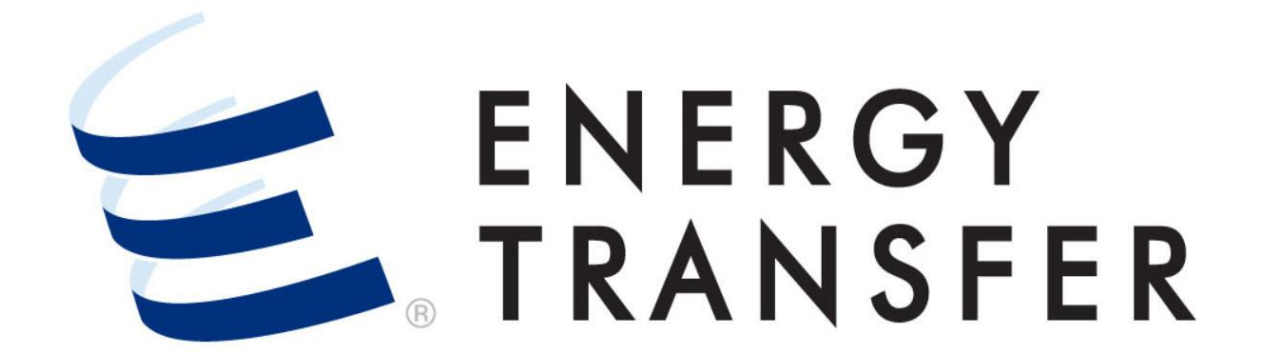

# Messenger+ Scheduling and Allocation: How to Enter a PDA

## How to Enter a PDA

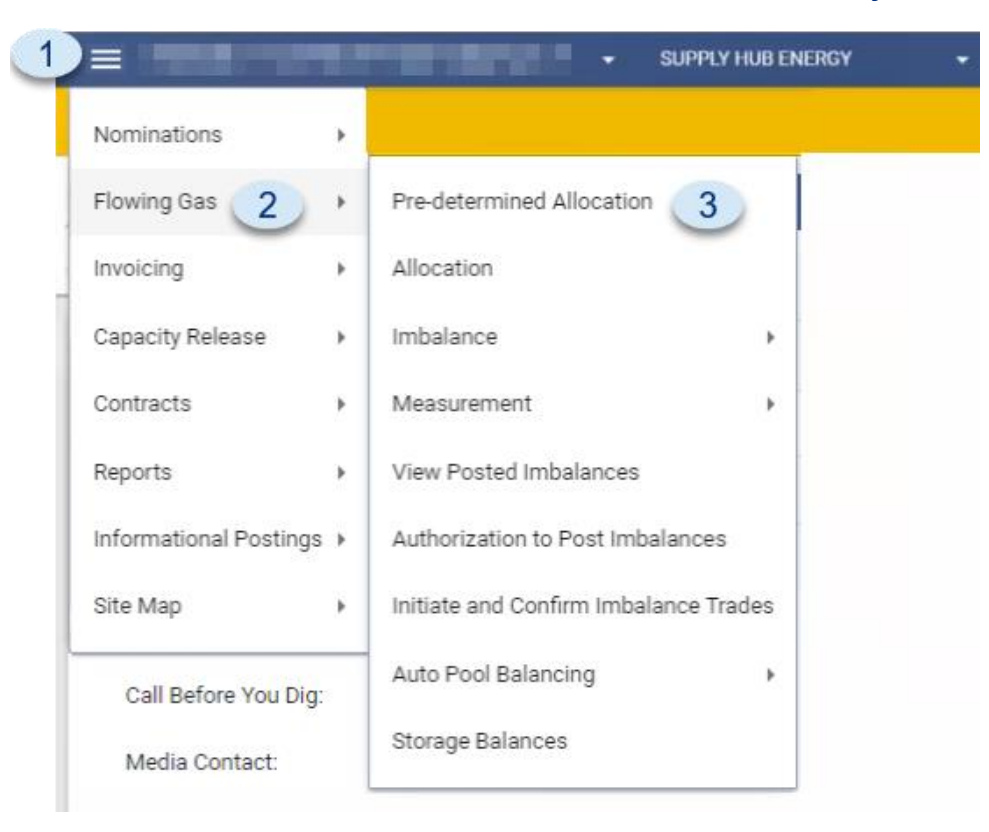

**Pre-Determined Allocations** can be entered for **today** and **future days**.

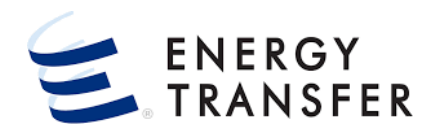

- To Enter a PDA, select the Customer Activities
  Menu .
- 2 & 3. Select Flowing Gas and Pre-determined Allocation
- The default Allocation Method is PRORATA. Nominations will be proportionately allocated based upon their scheduled quantities.

### How to Enter a PDA, Cont.

| =                                       | SUPPLY HUB ENERGY   |                  |                   |                   |               |              | ≣ ≙ .  |
|-----------------------------------------|---------------------|------------------|-------------------|-------------------|---------------|--------------|--------|
| Flowing Gas > Pre-Determined Allocation |                     |                  |                   |                   |               |              |        |
| Pinned Locations                        |                     |                  |                   |                   |               |              |        |
| Begin Date<br>< 	☐ 08-20-2021 4 >       |                     |                  |                   |                   | Enter         | Location *   |        |
| Location Name                           | Conf                | Pty              | Dir Flo           |                   | Oprtg Cap     |              |        |
|                                         |                     |                  |                   |                   |               |              |        |
|                                         |                     |                  |                   |                   |               |              |        |
|                                         |                     |                  |                   |                   |               |              |        |
|                                         |                     |                  |                   |                   |               |              |        |
|                                         |                     | )                |                   |                   |               |              |        |
|                                         |                     |                  |                   |                   |               |              |        |
|                                         |                     |                  |                   |                   |               |              | ū×     |
| 1 Results                               | r Type Zone Dir Ek  | G/T              | Oper Agent        | Operator Prod     | lucer Analyst | County State | Status |
| 41420 6 PPLY HUB INT                    | PHYSICAL FIELD RECI | IPT Transmission | Supply Hub Energy | Supply Hub Energy |               | CUSTER OK    | ACTIVE |
|                                         |                     |                  |                   |                   |               |              |        |
|                                         |                     |                  |                   |                   |               |              |        |
|                                         |                     |                  |                   |                   |               |              |        |
|                                         |                     |                  |                   |                   |               | 7            |        |
|                                         |                     |                  |                   |                   |               | CANCEL       | SELECT |
|                                         |                     |                  |                   |                   |               |              |        |
|                                         |                     |                  |                   |                   |               |              |        |
|                                         |                     |                  |                   |                   |               |              |        |
|                                         |                     |                  |                   |                   |               |              |        |
|                                         |                     |                  |                   |                   |               |              |        |
| E.                                      |                     |                  |                   |                   |               |              |        |

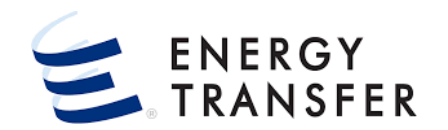

- 4. Select the **Begin Date**.
- Allocation schemes cannot be entered for a prior day.
- 5. Enter a Location Number or choose the Q button
- **6 & 7.** Choose the radio button for the **Location** and click the **SELECT** button.
- 8. Click the RETRIEVE button

### How to Enter a PDA, Cont.

#### Once the **Location** is retrieved for the date, all **Nominated** contracts are displayed.

| The second             |                  |                  |                         |         |                     |         |                  |              |            |              |           |            |          |
|------------------------|------------------|------------------|-------------------------|---------|---------------------|---------|------------------|--------------|------------|--------------|-----------|------------|----------|
|                        | Location Na      | ame              | Co                      | nf Pty  |                     |         | Dir Flo          |              | Oprtg Cap  |              |           | Cycle      |          |
|                        | SUPPLY H         | UB INTERCONNECT  | 00                      | 0000007 | 7 / Supply Hub Ener | ду      | R                |              | 200000     |              |           | EVE        | _        |
| Determined Allocatior  | 15               |                  |                         |         |                     |         |                  |              |            |              |           |            | 10       |
| Browse By Date Range   | Date             | >                |                         |         |                     |         | VIEW LOCATION OP | ERATOR CONTA | CTS A      | LLOCATE      | COF       | PY ALLOCAT | ION SCHE |
|                        |                  |                  |                         |         |                     |         |                  |              |            |              |           |            |          |
| AINTAIN PDA / VIEW ALL | OCATION          | 0                |                         |         |                     |         |                  |              |            |              |           |            |          |
| Beg Time               | End Time         | Alloc Method * A | lloc Rank Lvi * Mcf/Dth | K Flo   | Up/Dn Name          | Up/Dn K | Svc Reg Name     | Svc Req K    | Stmt Basis | Oper<br>Rank | Sched Qty | Alloc Qty  | Imbal    |
| 8/20/21, 9:00 AM       | 8/21/21, 9:00 AM | PRORATA          | 0                       | R       | SUPPLY HUB E        | 67356   | CENTRAL CITY     | 67356        | Actual     | 999          | 5163      | 0          | 0        |
| 8/20/21, 9:00 AM       | 8/21/21, 9:00 AM | PRORATA 10       | O                       | R       | SUPPLY HUB E        | 67363   | TEXAS FRACK      | 67363        | Actual     | 999          | 10000     | 0          | 0        |
| 8/20/21, 9:00 AM       | 8/21/21, 9:00 AM | PRORATA          | 0                       | R       | SUPPLY HUB E        |         | MIDWEST SHIP     | 67365        | Actual     | 999          | 7000      | 0          | 0        |
| 8/20/21, 9:00 AM       | 8/21/21, 9:00 AM | PRORATA          | 0                       | R       | SUPPLY HUB E        |         | QUANTUM GA0      | 67366        | Actual     | 999          | 2582      | 0          | 0        |
| 8/20/21, 9:00 AM       | 8/21/21, 9:00 AM | PRORATA          | 0                       | R       | SUPPLY HUB E        |         | REBOOT POWER     | 67367        | Actual     | 999          | 5000      | 0          | 0        |
|                        |                  |                  | OBA                     | -       |                     |         |                  |              |            |              |           |            |          |
|                        |                  |                  | OVERRIDE                |         |                     |         |                  |              |            |              |           |            |          |
|                        |                  |                  |                         | - 11    |                     |         |                  |              |            |              |           |            |          |
|                        |                  |                  | PERCENT                 | -11     |                     |         |                  |              |            |              |           |            |          |
|                        |                  |                  | PRORATA                 | - 11    |                     |         |                  |              |            |              |           |            |          |
|                        |                  |                  | RANK                    | - 11    |                     |         |                  |              |            |              |           |            |          |
|                        |                  |                  | OWING                   | - 11    |                     |         |                  |              |            |              |           |            |          |
|                        |                  |                  | SMING                   |         |                     |         |                  |              |            |              | Sched Qty | Alloc Qty  | Imbal Q  |
|                        |                  |                  |                         |         |                     |         |                  |              |            |              |           |            |          |

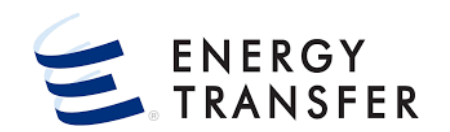

9. In this example there are five **Contracts** with an **Allocation Method** of **'PRORATA'**.

**10 & 11.** To **change** the allocation from Prorata select the preferred **Allocation Method** and **Save**.

# • The Allocation Methods which may be available include:

| LOGICAL  | - |
|----------|---|
| OBA      |   |
| OVERRIDE | 1 |
| PERCENT  |   |
| PRORATA  |   |
| RANK     |   |
| SWING    |   |
| ZERO     |   |

# **Additional Features – Browse By Date Range**

The **Browse By Date Range** displays days where the nominations and allocation methodologies are the same.

| Location                                                                        |                                                                            | Location Name                                |                       | Conf    | Pty         |                                              |
|---------------------------------------------------------------------------------|----------------------------------------------------------------------------|----------------------------------------------|-----------------------|---------|-------------|----------------------------------------------|
| 41420                                                                           |                                                                            | SUPPLY HUB INTERCO                           | ONNECT                | 000     | 000007      | / Supply Hub Energy                          |
| Pre Determined Alloc                                                            | ations                                                                     |                                              |                       |         |             |                                              |
| Browse By Date Rar                                                              | ge Date Range<br>8/1/21 - 8/14/21                                          |                                              |                       |         |             |                                              |
| MAINTAIN PDA / VII                                                              | 8/15/21 - 8/19/21                                                          |                                              |                       |         |             |                                              |
|                                                                                 |                                                                            | Alloc Meth                                   | od * Alloc Rank Lvi * | Mcf/Dth | K Flo       | Up/Dn Name                                   |
| Beg Time                                                                        | 8/20/21 - 8/20/21                                                          |                                              |                       | 1       | R           | SUPPLY HUB E                                 |
| 8/21/21, 2                                                                      | 8/20/21 - 8/20/21                                                          | SWING                                        | 0                     |         |             |                                              |
| 8/21/21, 2<br>8/21/21, 9:00                                                     | 8/20/21 - 8/20/21<br>8/21/21 - 8/21/21                                     | SWING                                        | 0<br>r 35             |         | R           | SUPPLY HUB E                                 |
| 8/21/21, 0 2<br>8/21/21, 9:00 A<br>8/21/21, 9:00 A                              | 8/20/21 - 8/20/21<br>8/21/21 - 8/21/21<br>A 8/22/21, 9:0                   | SWING<br>PERCENT<br>IO AM RANK               | 0<br>r 35<br>2        |         | R<br>R      | SUPPLY HUB E                                 |
| Beg Time<br>8/21/21, 2<br>8/21/21, 9:00 A<br>8/21/21, 9:00 A<br>8/21/21, 9:00 A | 8/20/21 - 8/20/21<br>8/21/21 - 8/21/21<br>A 8/22/21, 9:0<br>A 8/22/21, 9:0 | SWING<br>PERCENT<br>IO AM RANK<br>IO AM RANK | 0<br>7 35<br>2<br>3   |         | R<br>R<br>R | SUPPLY HUB E<br>SUPPLY HUB E<br>SUPPLY HUB E |

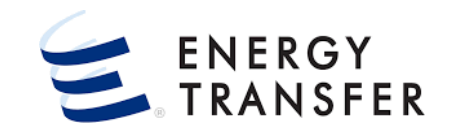

- 1. Select the Browse By Date Range button.
- 2. Select the Date Range.
- View or make changes and click the button.

## **Additional Features – Copy Allocation Scheme**

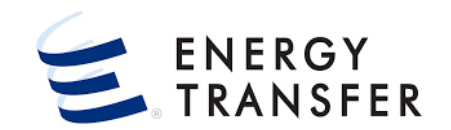

|                     | Location         | Name            |                    | Conf Pty                      | Dir Flo   |         | Oprtg Cap  |              |                 | Cycle         |                                                                                                    |
|---------------------|------------------|-----------------|--------------------|-------------------------------|-----------|---------|------------|--------------|-----------------|---------------|----------------------------------------------------------------------------------------------------|
|                     | SUPPLY           | HUB INTERCONNED | CT                 | 000000007 / Supply Hub Energy | / R       |         | 200000     |              |                 | EVE           |                                                                                                    |
| etermined Allocatio | ns               |                 |                    |                               |           |         |            |              |                 |               |                                                                                                    |
| rowse By Date Range | Date             | 1               |                    |                               |           |         | VIEW LOCAT | TION OPE     | ERATOR CONTACTS | ALLOCATE      | COPY ALLOCATION SCHEM                                                                                                    |
| Beg Time            | End Time         | Alloc Method *  | Alloc Rank Lvl * M |                               |           |         | isis       | Oper<br>Rank | Sched Qty       | Alloc Qty     | Imbal Qty                                                                                                    |
| 8/20/21, 9:00 AM    | 8/21/21, 9:00 AM | SWING           | 0                  | COPY ALLOCATION               |           | -       | ial I      | 999          | 5163            | 0             | 0                                                                                                    |
| 8/20/21, 9:00 AM    | 8/21/21, 9:00 AM | PERCENT         | 35                 | Copy Date                     | From Date | To Date | N          | 999          | 10000           | 0             | 0                                                                                                    |
| 8/20/21, 9:00 AM    | 8/21/21, 9:00 AM | RANK            | 2                  |                               |           |         | lal        | 999          | 7000            | 0             | 0                                                                                                    |
| 8/20/21, 9:00 AM    | 8/21/21, 9:00 AM | RANK            | 3                  |                               |           |         | 4 3        | 999          | 2582            | 0             | 0                                                                                                    |
| 8/20/21, 9:00 AM    | 8/21/21, 9:00 AM | RANK            | 4                  |                               |           | CANCEL  | SUBMIT     | 999          | 5000            | 0             | 0                                                                                                    |
|                     |                  |                 |                    |                               |           |         |            |              | Sched Ofv       | Alloc Qfy     | Imbal Oty                                                                                                    |
|                     |                  |                 |                    |                               |           |         |            |              |                 | - 1010/W 1412 | THE PART OF THE PART OF THE PA |

- 1. Retrieve the **Date** that is being updated.
- 2. Select the COPY ALLOCATION SCHEME button.
- 3. Select Copy from date.
- **4.** Click the **SUBMIT** button.
- The Allocation Scheme will be copied into the new date range.